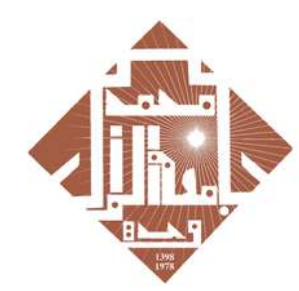

جامعة محمد لأول يوجدة UNIVERSITE MOHAMMED PREMIER OUJDA +00/0112+E%/22%/05% **+₀**ೱи∧ଽ+ і исчоଽө

+οΕοΠοΘ+ Ι 3ΟΘΝΕΥ οΙοΗΝΝο ν 30%% οΕοΘοί ν 30ΙΗΝ3Ν

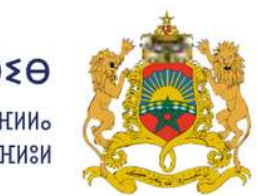

**الـمـمـلـكـة الـمـغـربـيـة** وزارة التعليـــم العــــالي و البحث العلمي و الابتكار

ROYAUME DU MAROC MINISTÈRE DE L'ENSEIGNEMENT SUPÉRIEUR, DE LA RECHERCHE SCIENTIFIQUE ET DE L'INNOVATION

# GUIDE TO ACCESSING ROSETTA STONE Platform

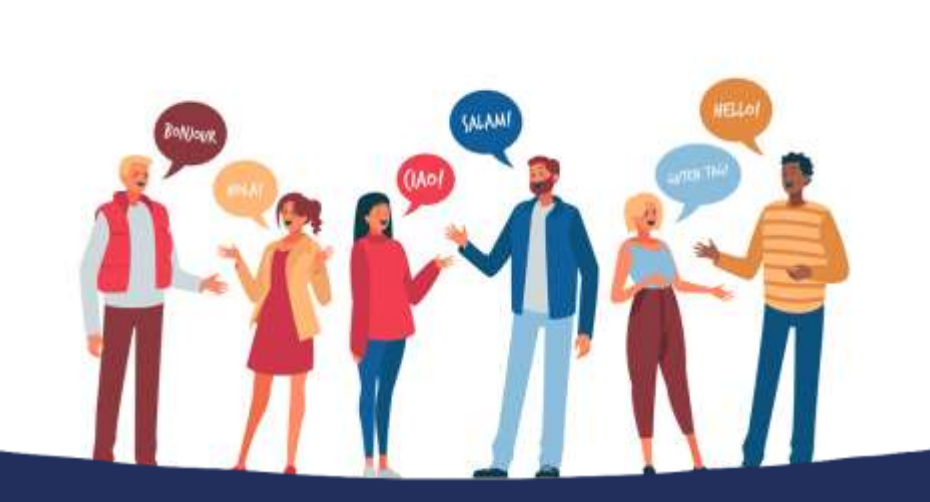

### Plan National d'Accélération de la Transformation de l'Écosystème

de l'Enseignement Supérieur 🎲 de la Recherche Scientifique 🌞 et de l'Innovation 💥

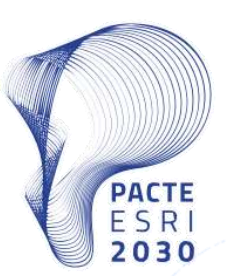

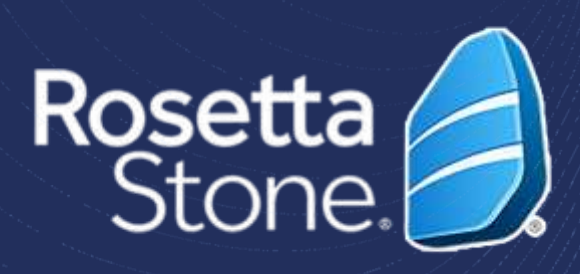

# NOTICE

- The Mohammed Premier University of Oujda provides all its students with an academic account.
- Every student's credentials can be retrieved on the following website:

http://recupmail.ump.ma

In case your credentials could not be retrieved, please contact your administration

Plan National d'Accélération de la Transformation de l'Écosystème

> de l'Enseignement Supérieur de la Recherche Scientifique et de l'Innovations

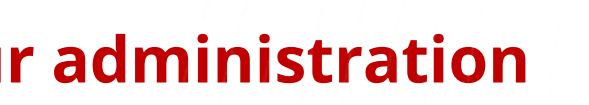

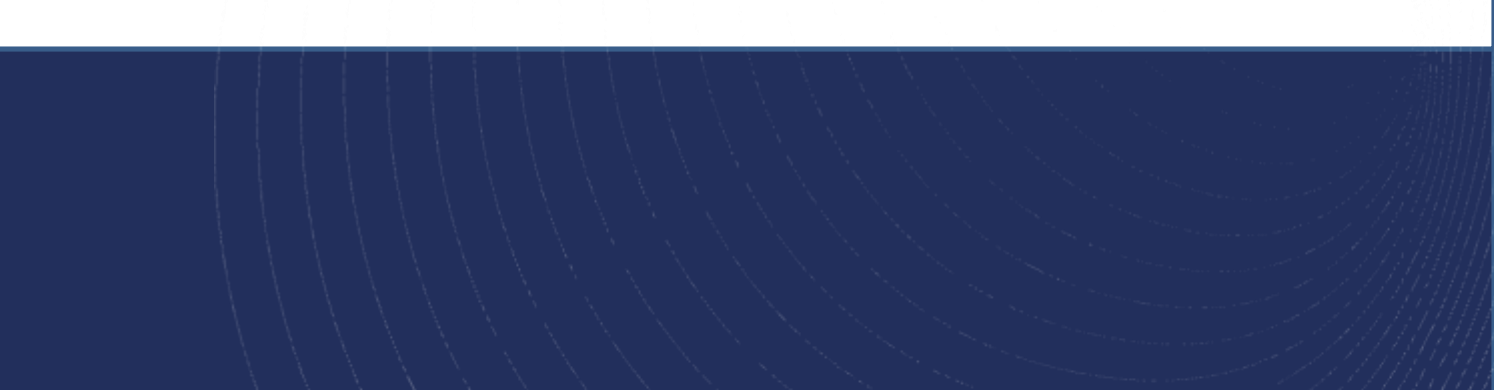

## **1. Account Activation**

 You will receive a welcome email in your institutional email inbox.

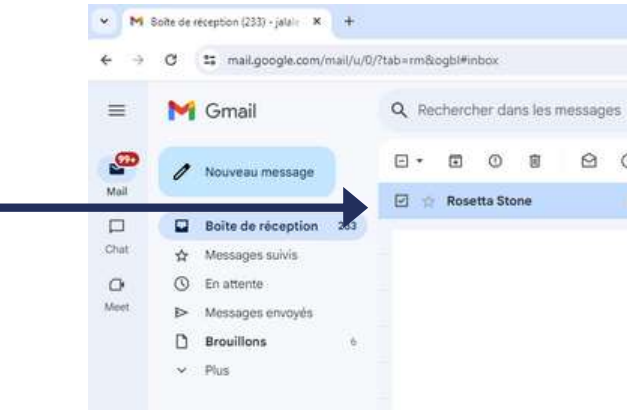

|                       | Dienvenue, Jalaie                                                                                                    |  |
|-----------------------|----------------------------------------------------------------------------------------------------|--|
| Nous<br>aider<br>tout | a nous sommes associés à Universite Mohammed Premier - Oujda pour vous<br>à atteindre vos objectifs d'apprentissage linguistique. Vous pouvez apprendre à<br>moment et à votre rythme. |  |
|                       | Démarrer maintenant                                                                                                    |  |
|                       | Les prochaines étapes                                                                                                    |  |
|                       | Nous allons vous alder à créer votre profil.                                                                                                    |  |
| •                     | Vous allez répondre à quelques questions sur vous, vos objectifs de formation et                                                                                                    |  |
|                       | votre expérience en .                                                                                                    |  |
| •                     | Nous allons déterminer la place la mieux adaptée pour commencer votre                                                                                                    |  |
|                       | formation en fonction de vos objectifs et de vos compétences.                                                                                                    |  |
|                       | Qu'inclut l'offre?                                                                                                    |  |
| Gråc                  | e à votre expérience d'apprentissage des langues Rosetta Stone:                                                                                                    |  |
|                       | Accédez à l'apprentissage à tout moment sur login rosettastone.com ou via nos                                                                                                    |  |
|                       | applications mobiles.                                                                                                    |  |
| •                     | Un apprentissage personnalisé centré sur vos objectifs et vos compétences                                                                                                    |  |
|                       | linguistiques.                                                                                                    |  |
| •                     | Des commentaires immédiats sur votre prononciation afin de gagner en confiance                                                                                                    |  |
|                       | quand vous parlez.                                                                                                    |  |
| 0                     | Besoin d'alde? En cas de problème lors de la connexion, cliquez ici pour<br>accéder à notre portail d'assistance.                                                                      |  |

Click on the blue **button "Démarrer mainten setting up your profile.** 

### Plan National d'Accélération de la Transformation de l'Écosystème

de l'Enseignement Supérieur de la Recherche Scientifique et de l'Innovation

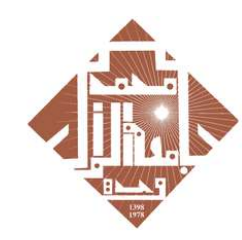

جامعة محمد الأول بوجدة UNIVERSITE MOHAMMED PREMIER OUJDA +همالة+E%KEE%A©XLL®O%

|                                                                  |                                                             |                          |          |            |          | ø       | × |
|------------------------------------------------------------------|-------------------------------------------------------------|--------------------------|----------|------------|----------|---------|---|
|                                                                  |                                                             |                          | ۲        | \$         | 1) I     | ÷       | Ţ |
| 荘                                                                |                                                             | • Actif ~                | 0 8      | 3 111      | 40 UN    | P       |   |
| 3 D I                                                            |                                                             |                          |          | t–S0 s     | µr 526 < | >       |   |
| e Bienvenue dans Rosetta Stone, Jalale - Rosetta Stone Elienvenu | e, Jalaie HAJJII Nous nous sommes associés à Universite Mot | hammed Premier - Oujda p | our vous | ider å att |          | 4 janv. | 4 |
|                                                                  |                                                             |                          |          |            |          |         |   |
|                                                                  |                                                             |                          |          |            |          |         |   |
|                                                                  |                                                             |                          |          |            |          |         | I |
|                                                                  |                                                             |                          |          |            |          |         |   |
|                                                                  |                                                             |                          |          |            |          |         |   |
|                                                                  |                                                             |                          |          |            |          |         |   |
|                                                                  |                                                             |                          |          |            |          |         |   |
| nt" to begin                                                     |                                                             |                          |          |            |          |         |   |
|                                                                  |                                                             |                          |          |            |          |         |   |
|                                                                  |                                                             |                          |          |            |          |         |   |
|                                                                  |                                                             |                          |          |            |          |         |   |
|                                                                  |                                                             |                          |          |            |          |         |   |
|                                                                  |                                                             |                          |          |            |          |         |   |
|                                                                  |                                                             |                          |          |            |          |         |   |
|                                                                  |                                                             |                          |          |            |          |         |   |
|                                                                  |                                                             |                          |          |            |          |         |   |
|                                                                  |                                                             |                          |          |            |          |         |   |
|                                                                  |                                                             |                          |          |            |          |         |   |
|                                                                  |                                                             |                          |          |            |          |         |   |
|                                                                  |                                                             |                          |          |            |          |         |   |
|                                                                  |                                                             |                          |          |            |          |         |   |
|                                                                  |                                                             |                          |          |            |          |         |   |
|                                                                  |                                                             |                          |          |            |          |         |   |
|                                                                  |                                                             |                          |          |            |          |         |   |

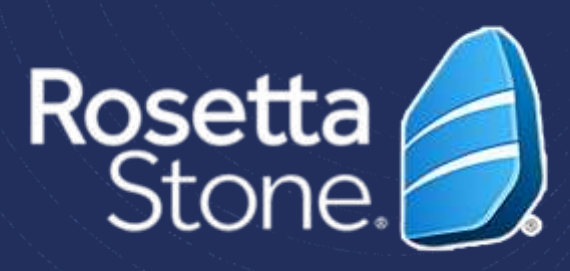

## 2. Profile Creation

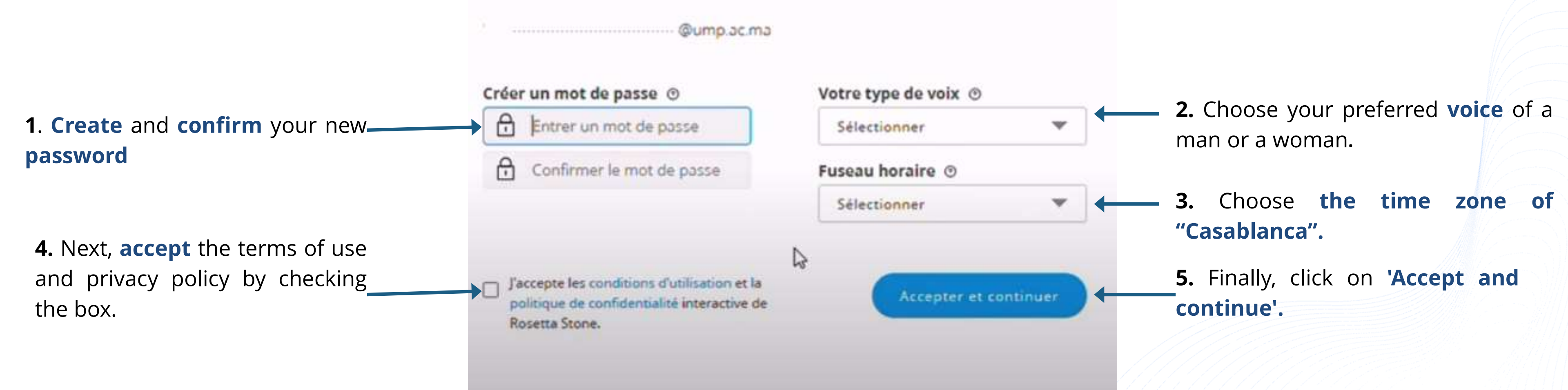

Plan National d'Accélération de la Transformation de l'Écosystème

> de l'Enseignement Supérieur de la Recherche Scientifique et de l'Innovation

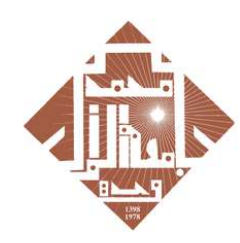

جامعة محمد الأول بوجدة UNIVERSITE MOHAMMED PREMIER OUJDA +هممالخ+۲۵۸۲۲۵۸۰۲۲۵۵۵

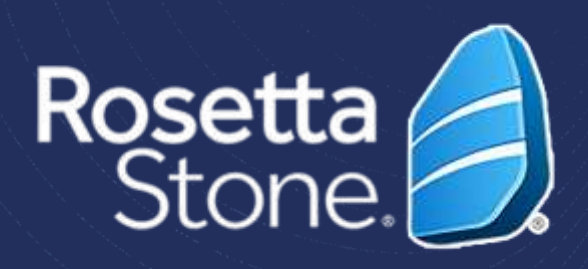

# 3. Begin the FRENCH Language Test

Rosetta Stone 🬖

Jalale

| Vos<br>Afin o<br>comp | s capacités linguistiques actuelles en Français<br>de vous aider à tirer le meilleur parti de Rosetta Stone, nous aimerions en savoir plus sur vos<br>pétences actuelles en Français.             |
|-----------------------|----------------------------------------------------------------------------------------------------|
|                       | Nous utiliserons vos résultats uniquement pour vous orienter vers le produit et le niveau de langue appropriés,<br>afin de répondre aux mieux à vos compétences et vos objectifs d'apprentissage. |
| 0                     | Nous vous recommandons de vous installer dans un endroit calme avec votre casque pour vérifier que vous<br>entendez clairement les questions audio du test.                                       |
|                       | Toute question laissée sans réponse sera comptée comme fausse.                                                                                                    |
|                       |                                                                                                    |

Démarrer le test

• To start the French language test, click on the 'Start the test' button.

### Plan National d'Accélération de la Transformation de l'Écosystème

de l'Enseignement Supérieur de la Recherche Scientifique et de l'Innovation

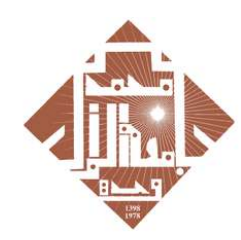

جامعة محمد الأول بوجدة UNIVERSITE MOHAMMED PREMIER OUJDA +00∧0L≤+E%KEE%∧0XLL008

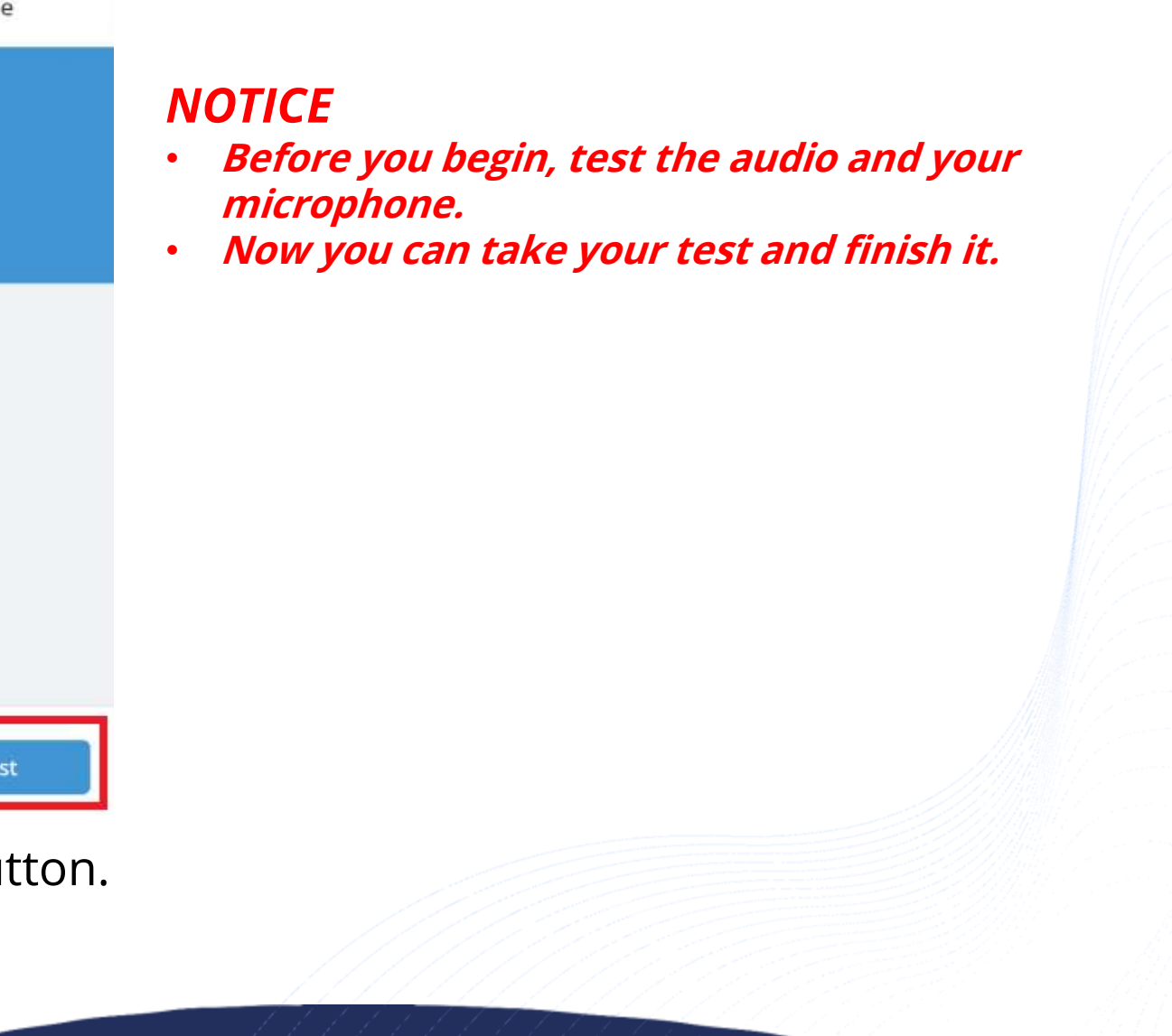

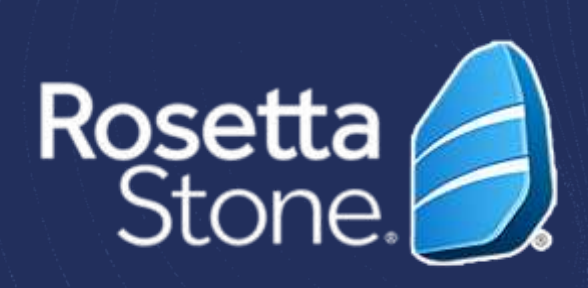

- You will undergo a French language assessment test lasting 30 to 45 minutes, which will guide you towards your level.
- The test is divided into three different parts.

**NOTICE!** : Please take your test and complete it.

- At the end of the test, you will receive your score, which will determine your level in French according to le Cadre Européen Commun de Référence pour les Langues (CECRL).
- Along with it, you will receive a description of your general language abilities at this level.

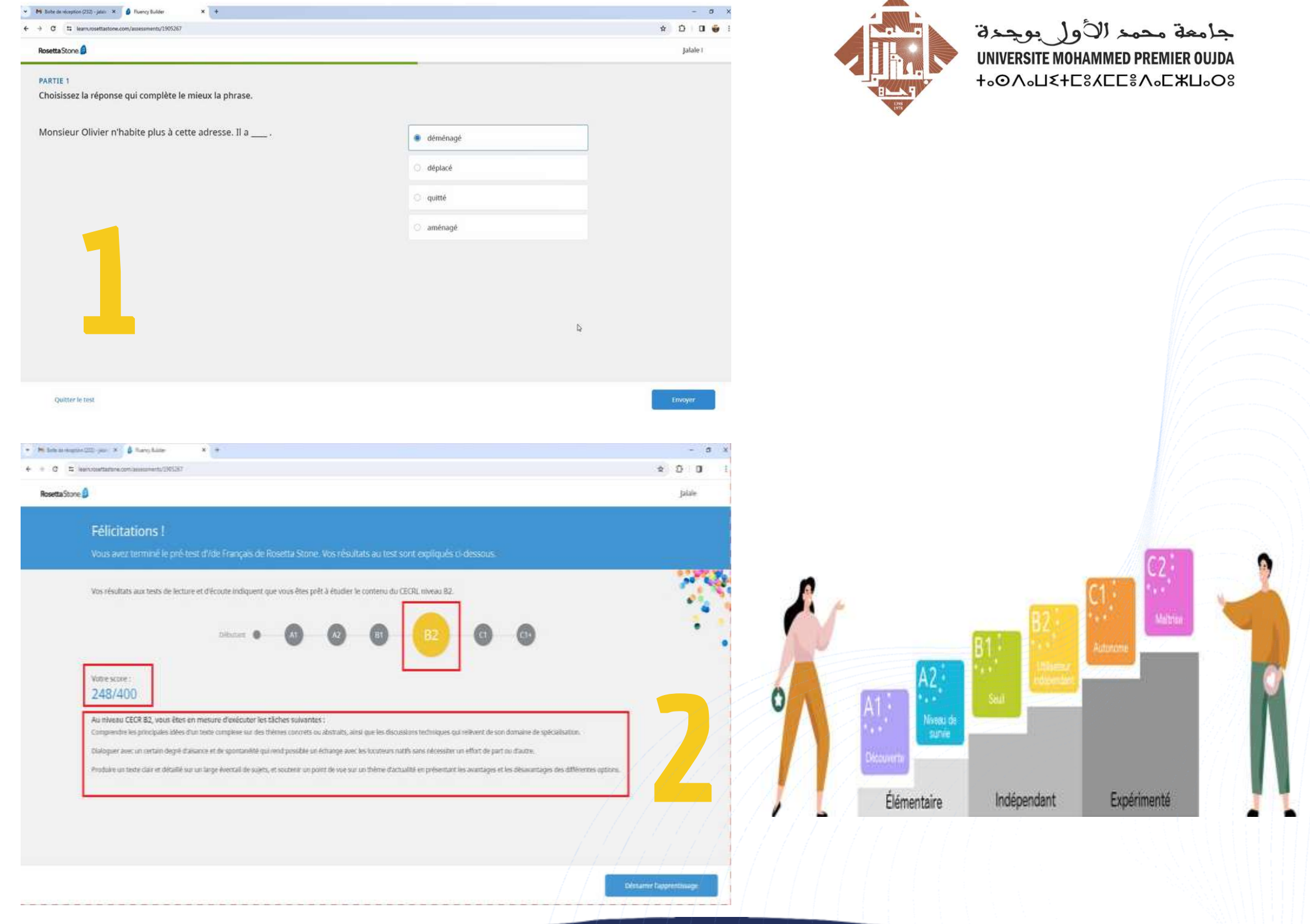

Plan National d'Accélération de la Transformation de l'Écosystème

> de l'Enseignement Supérieur de la Recherche Scientifique et de l'Innovations

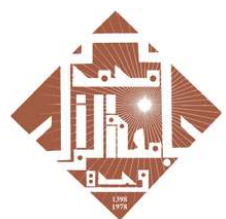

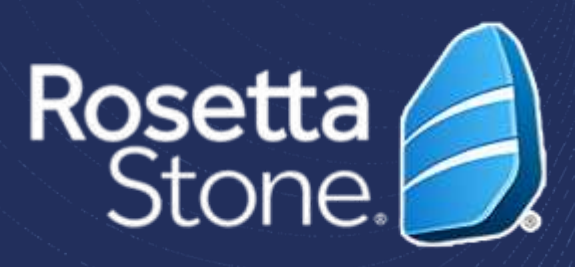

## **4. Begin Your Learning Journey**

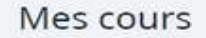

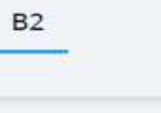

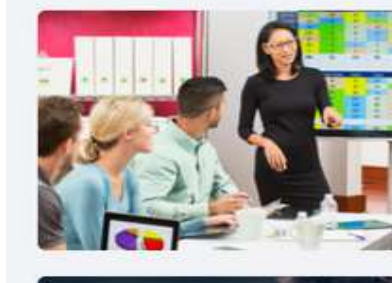

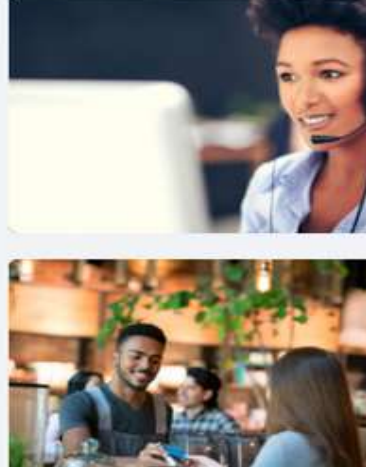

### ♥ Millolle de réception (212) - Jalan X ■ Ruency Builder x + - 0 X 6 ) C x D 0 Rosetta Stone Félicitations ! Vos résultats aux tests de lecture et d'écoute indiquent que vous êtes prêt à étudier le contenu du CECRI, niveau 82 Votre score 248/400 Au niveau CECR B2, vous êtes en mesure d'exécuter les tâches suivante Comprendre les principales idées d'un texte complexe sur des thêmes concrets ou abstraits, ainsi que les di Dialoguer avec un certain degré d'aisance et de spontanélié qui rend possible un échange avec les locuteurs natifs san Produire un texte clair et détaillé sur un large éventail de sujets, et soutenir un point de vue sur un thème d'actualité en près

• To begin studying, simply click on the blue button 'Start learning'.

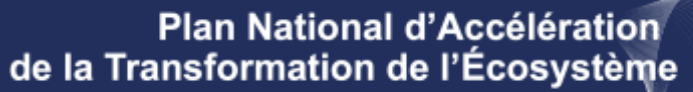

de l'Enseignement Supérieur de la Recherche Scientifique et de l'Innovation

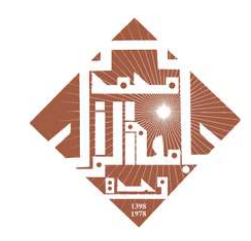

جامعة محمد الأول بوجدة **UNIVERSITE MOHAMMED PREMIER OUJDA** 

Ajouter des cours  $\rightarrow$ 

| COMMUNICATION PROFESSIONNELLE GÉNÉRALE |          |
|----------------------------------------|----------|
| Communications pratiques (B2)          |          |
| 7 leçons                               | Démarrer |
| SERVICE CLIENTÈLE                      |          |
| Service clientèle                      |          |
| 5 leçons                               | Démarrer |
| SITUATIONS QUOTIDIENNES                |          |
| Toutes les compétences (B2)            |          |
|                                        |          |

• You will directly access **the first lesson** of your training program by clicking on 'Start'.

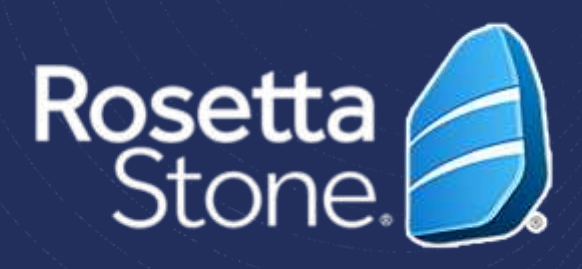

### 5. Switch From French Language to Learn English

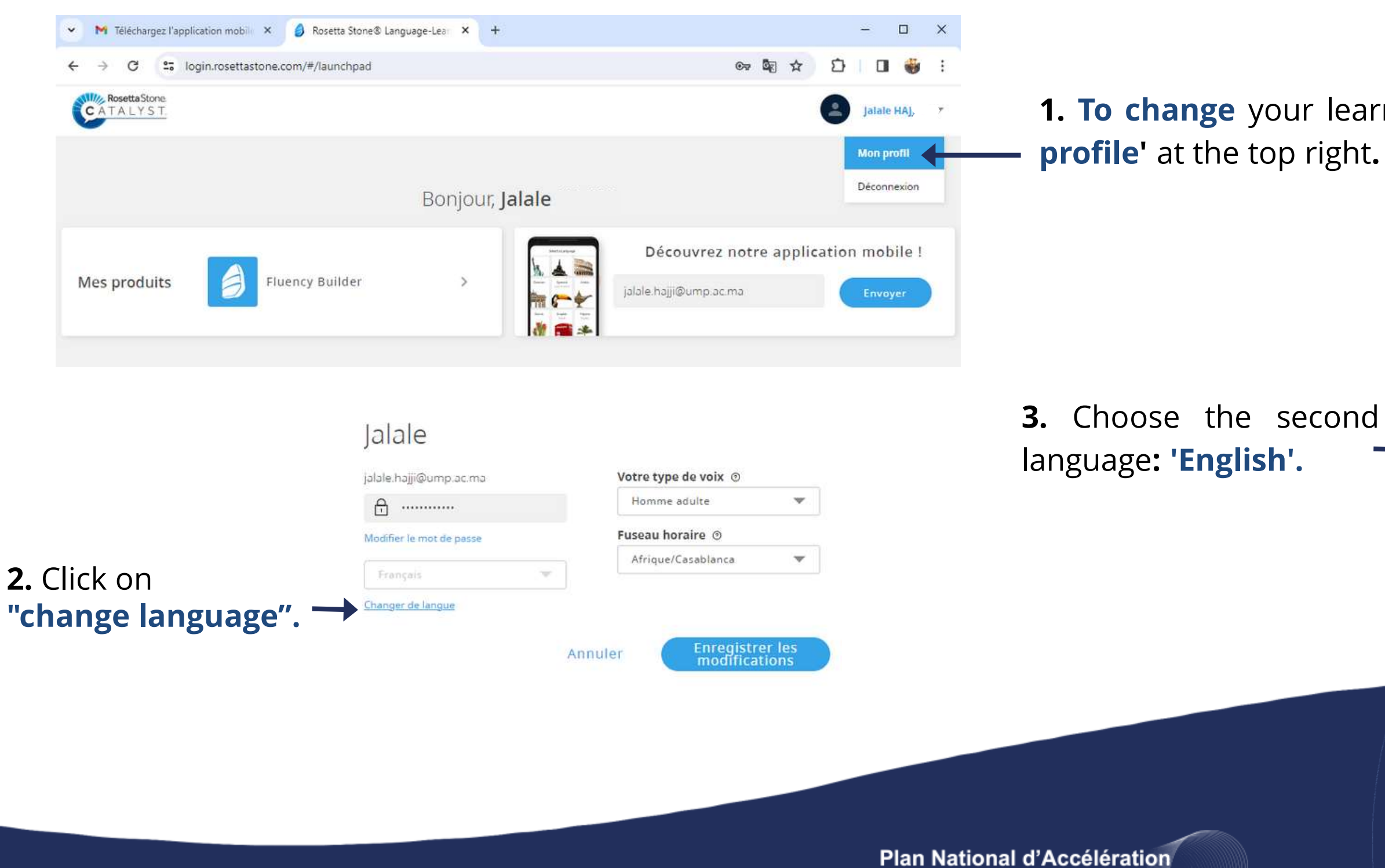

de la Transformation de l'Écosystème

de l'Enseignement Supérieur de la Recherche Scientifique et de l'Innovation

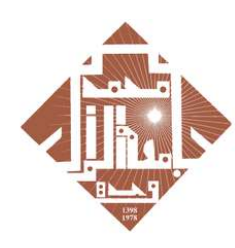

جامعة محمد الأول يوجدة UNIVERSITE MOHAMMED PREMIER OUJDA +.0A.UX+C%ACC%A.C%U.O%

**1. To change** your learning language, **click on 'My** 

|        | jalale.hajji@ump.ac.ma Votre type de voix 💿 |   |
|--------|---------------------------------------------|---|
|        | Changement de langue d'étude                |   |
|        | Anglais (États-Unis) Tuseau horaire         |   |
| _      | Arabe                                       |   |
| second | Chinois (Mandarin)<br>Néerlandais           |   |
| ·      | Anglais (États-Unis)                        |   |
| • •    | Anglais (Grande-Bretagne)                   |   |
|        | Français                                    |   |
|        | Allemand                                    |   |
|        | Grec<br>Hébreu                              |   |
|        | <b>4.</b> Finally, click o                  | n |
|        |                                             |   |
|        | <pre>///////////Change language'</pre>      |   |

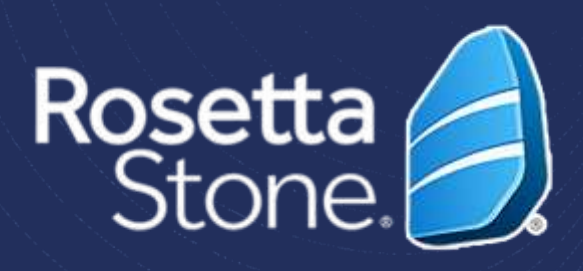

# IMPORTANT

### Once your account is activated, you can **access** the Rosetta Stone platform via the **following link**:

Login.rosettastone.com

### Welcome to Rosetta Stone

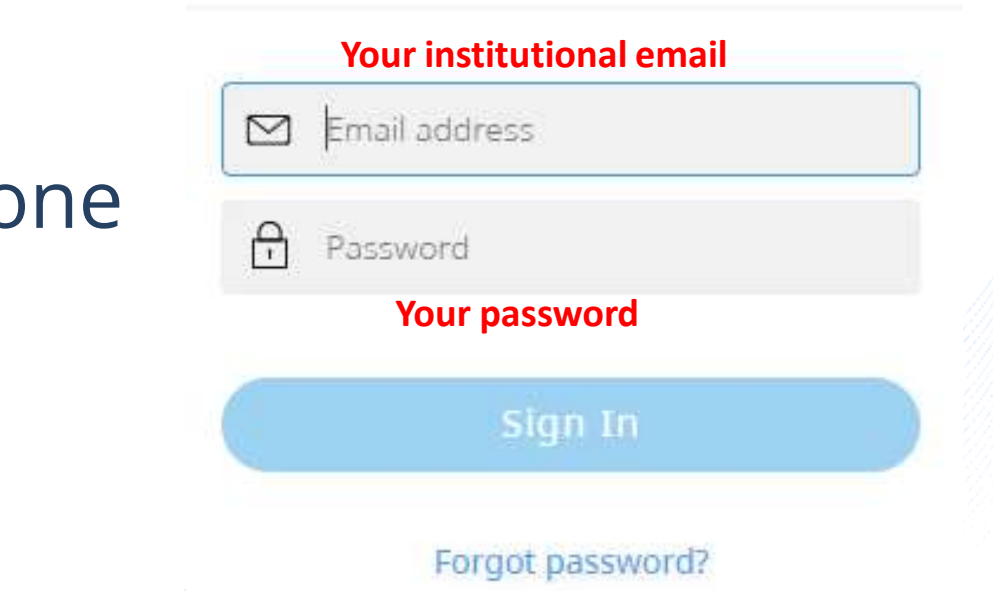

### AS WITH YOUR FIRST FRENCH TEST,

# NOW TAKE YOUR SECOND TEST OF ENGLISH PROFECIENCY.

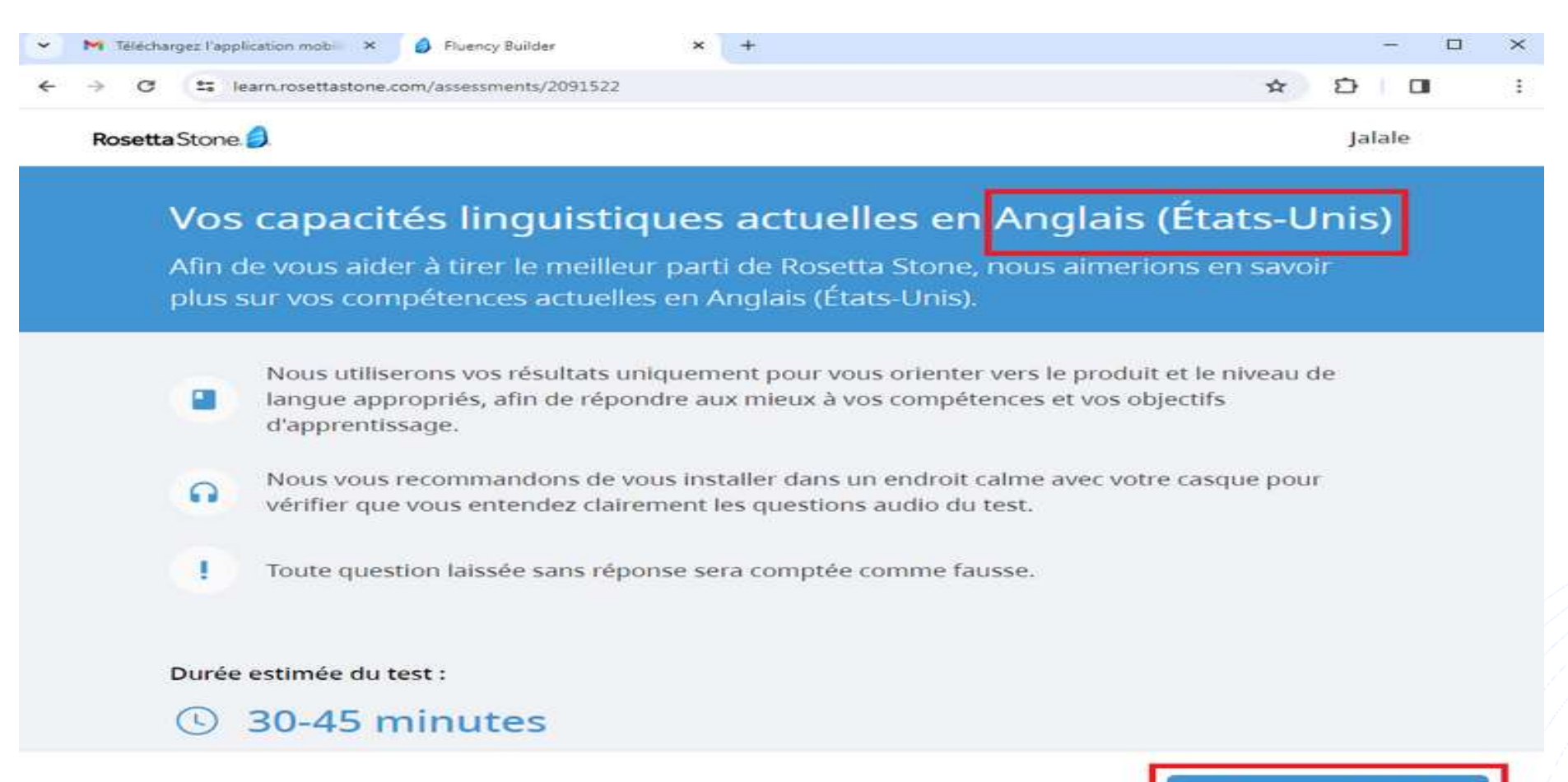

Plan National d'Accélération de la Transformation de l'Écosystème

> de l'Enseignement Supérieur de la Recherche Scientifique et de l'Innovation

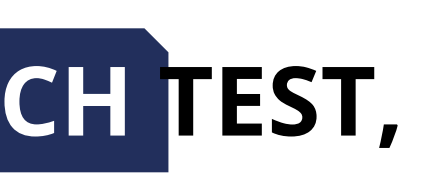

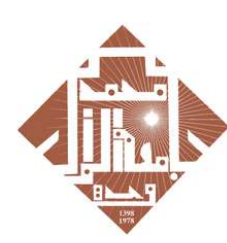

د الأول يوجدة **UNIVERSITE MOHAMMED PRE** 

Démarrer le test

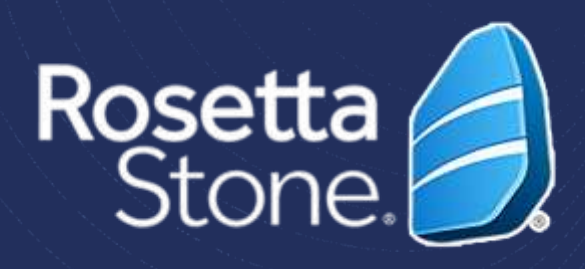

• You will undergo an **English language evaluation test** that will guide you towards your **final level**.

- The test consists of three different parts.
- At the end of the test, you will receive your score, which will determine your level in English Language according to le Cadre Européen Commun de Référence pour les Langues (CECRL)
- Then, you will receive a description of your overall language skills at this level.

REMINDER

## 6. Download the Application

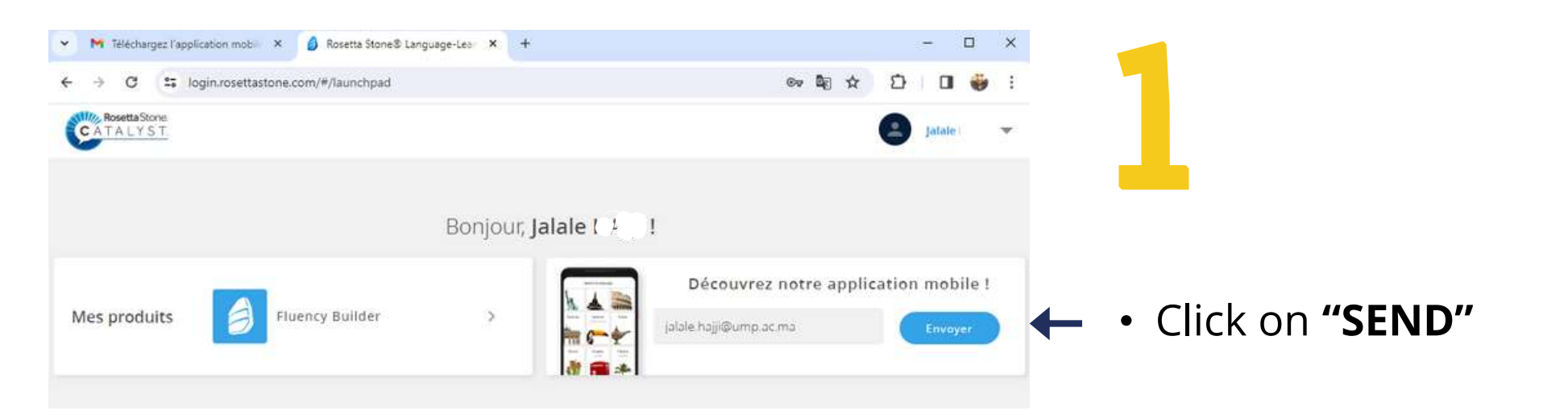

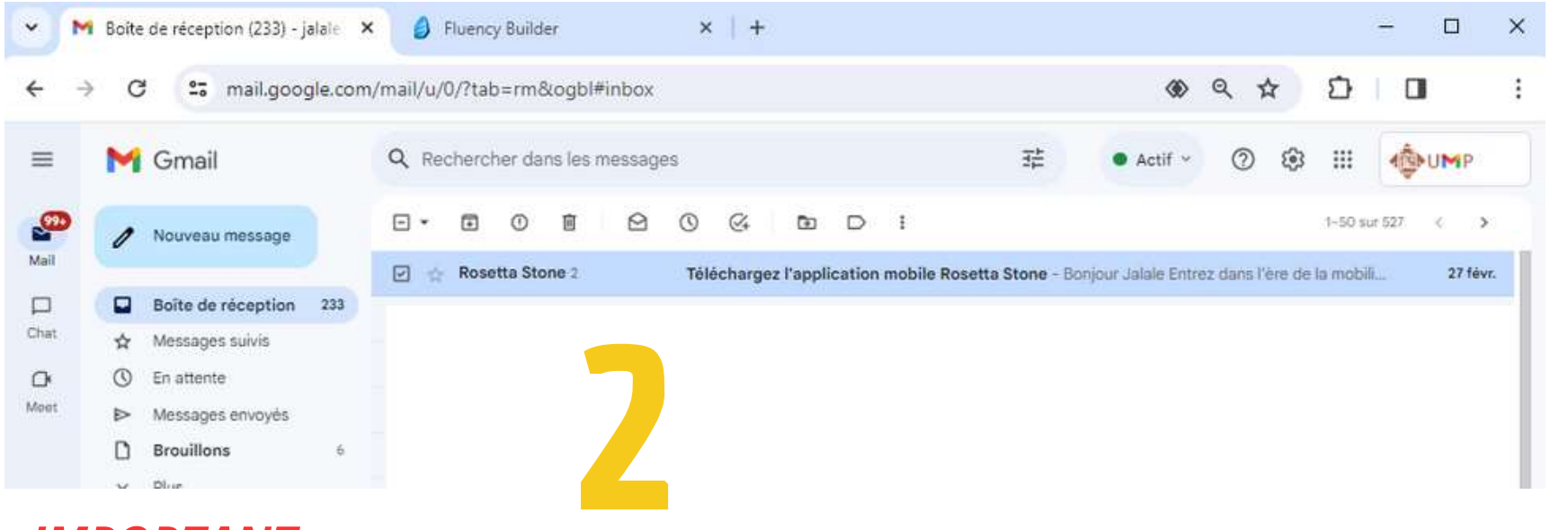

### IMPORTANT

• You will receive an email and follow the steps.

### Plan National d'Accélération de la Transformation de l'Écosystème

de l'Enseignement Supérieur de la Recherche Scientifique et de l'Innovation

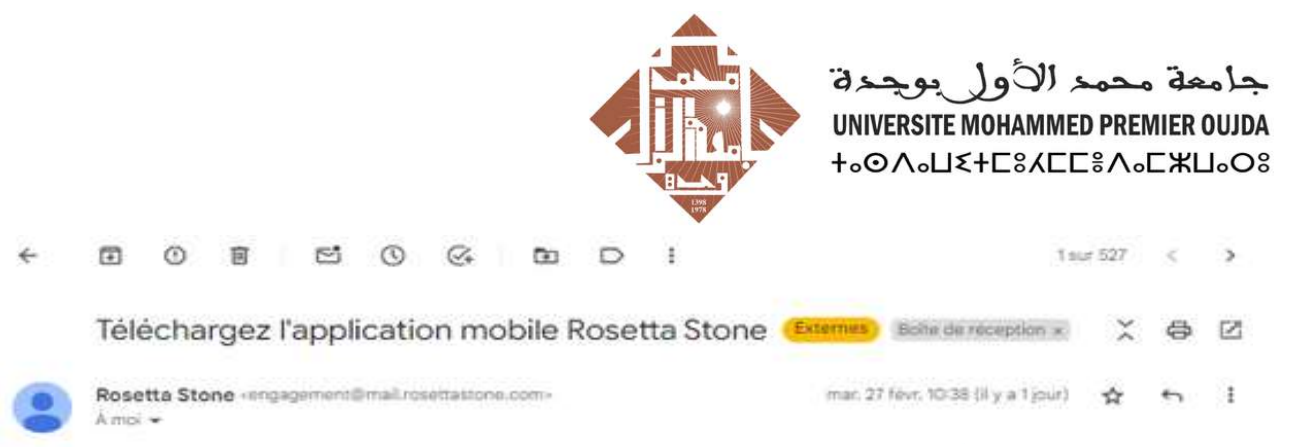

### Bonjour Jalale

### Entrez dans l'ère de la mobilité !

En tant qu'apprenant Rosetta Stone® Catalyst<sup>™</sup>, vous bénéficiez d'un accès total à notre application mobile Fluency Builder qui vous permet d'apprendre pendant vos déplacements I

Il est très simple de se la procurer. Il vous suffit d'ouvrir cet e-mail sur votre téléphone ou tablette et de choisir votre magasin ci-dessous pour lancer le téléchargement.

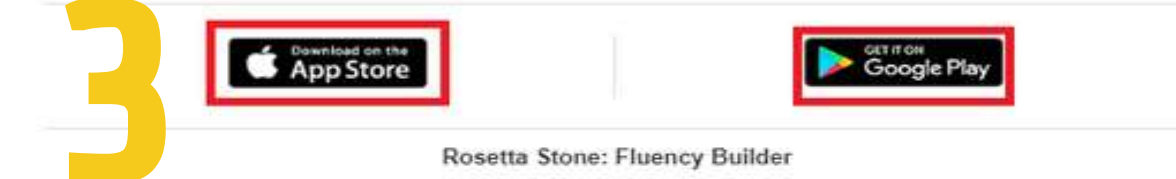

Notre application mobile vous permet d'accéder à vos cours de formation, où et quand vous voulez. Avec la synchronisation automatique, vous pouvez passer de l'ordinateur à votre appareil mobile et inversement, sans perdre la leçon où vous en étiez.

- · Accès aux leçons téléchargées, quand vous voulez et où que vous soyez.
- · Apprentissage sur-mesure en fonction de votre niveau et de vos objectifs.
- · Compétences de communication que vous pouvez utiliser immédiatement.

· Commentaires en temps réel sur votre lecture et votre prononciation.

### **IMPORTANT**

- Download, install, and set up the application on your phone.
- You can access the online courses at any time, even without an internet connection.

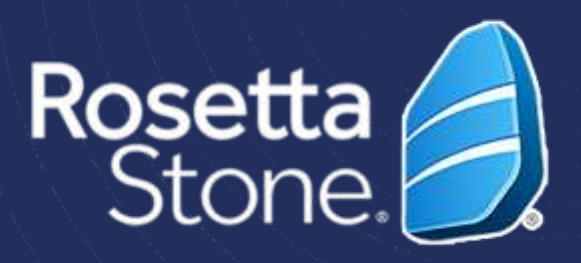

### After downloading the application on your phone

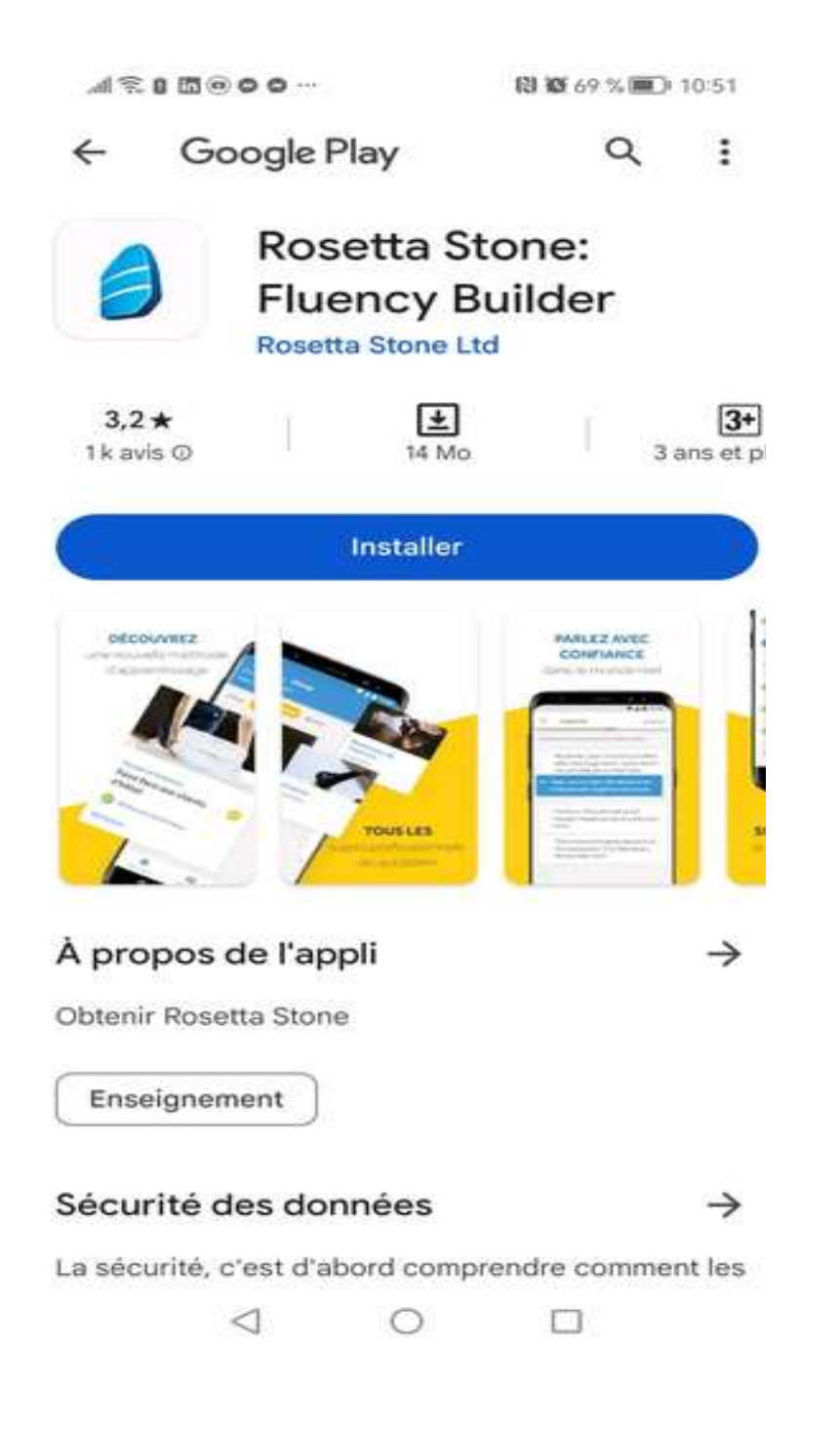

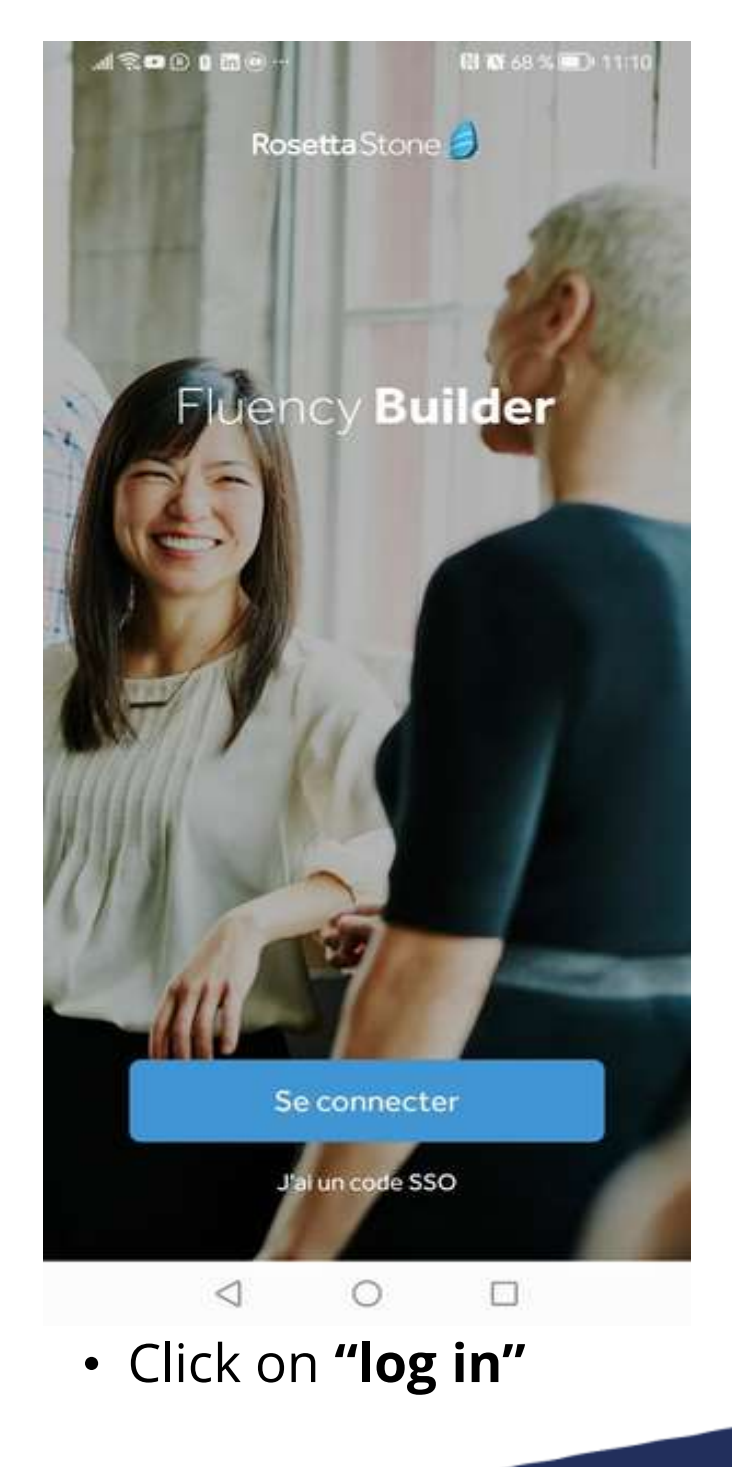

Plan National d'Accélération de la Transformation de l'Écosystème

de l'Enseignement Supérieur de la Recherche Scientifique et de l'Innovation

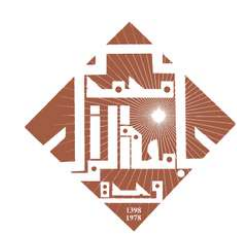

جامعة محمد الأول بوجدة UNIVERSITE MOHAMMED PREMIER OUJDA +همالكلككككككك

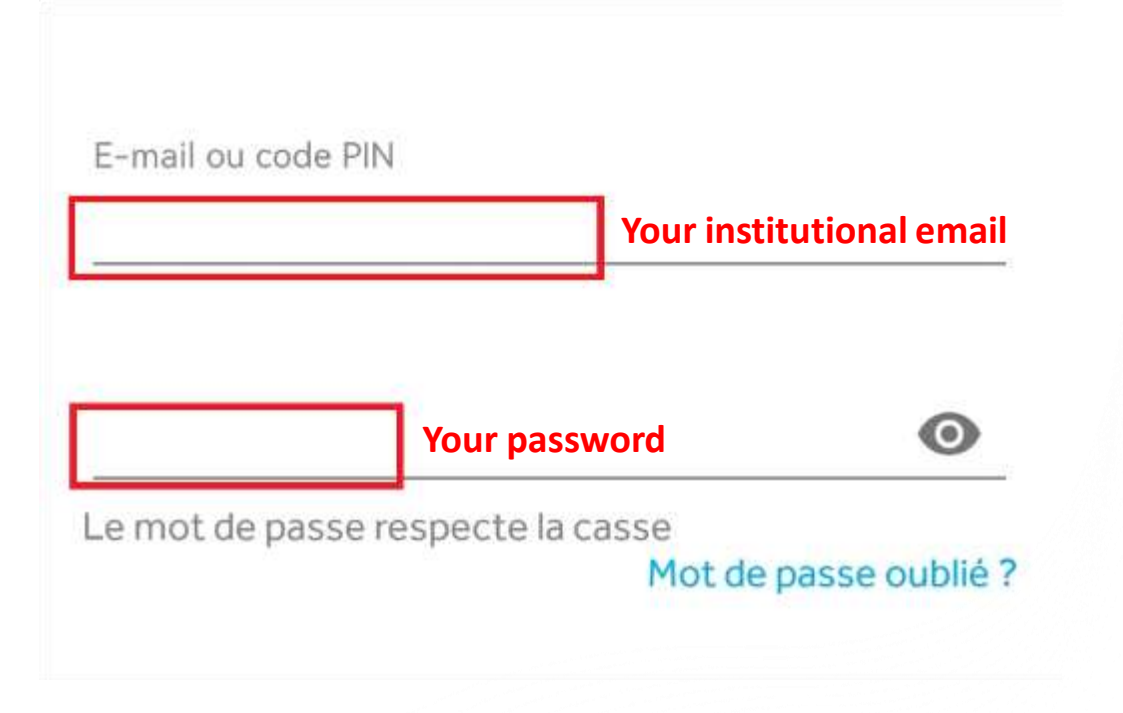

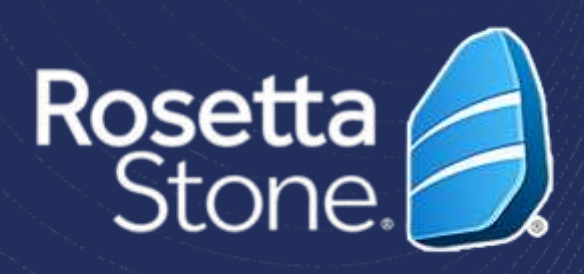

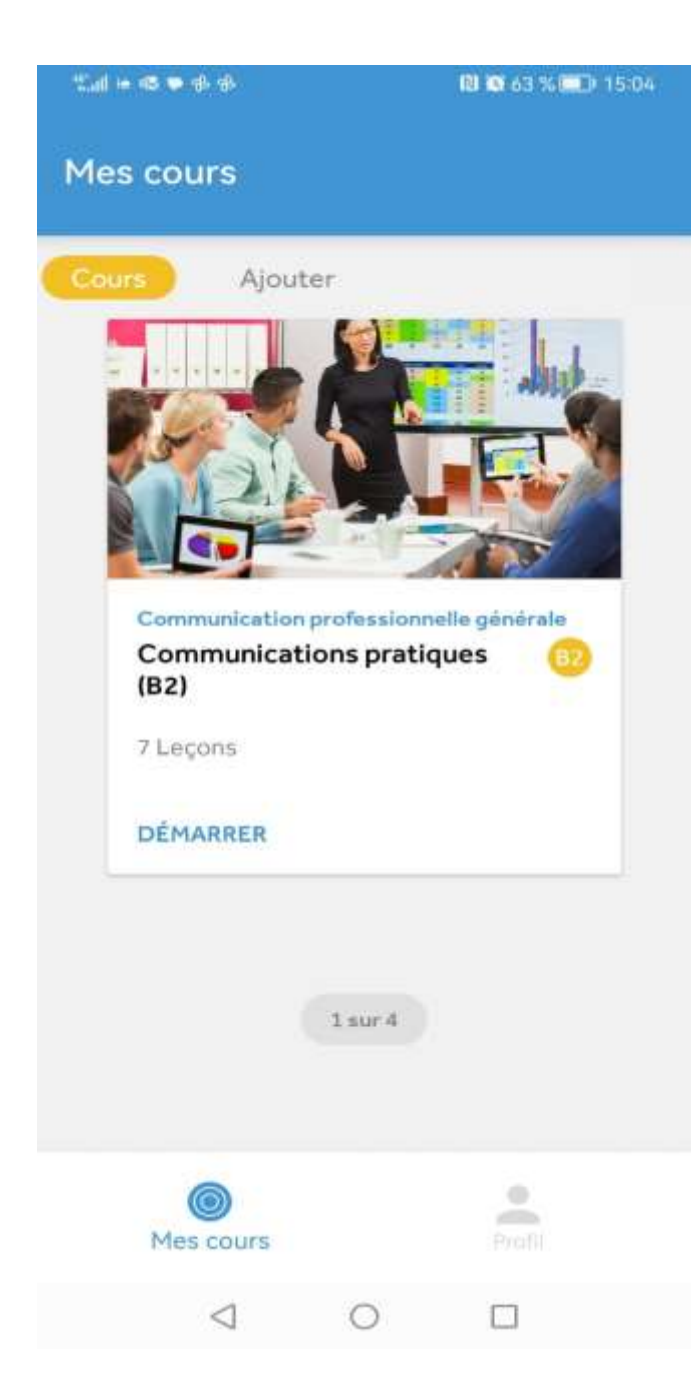

• Begin your lessons.

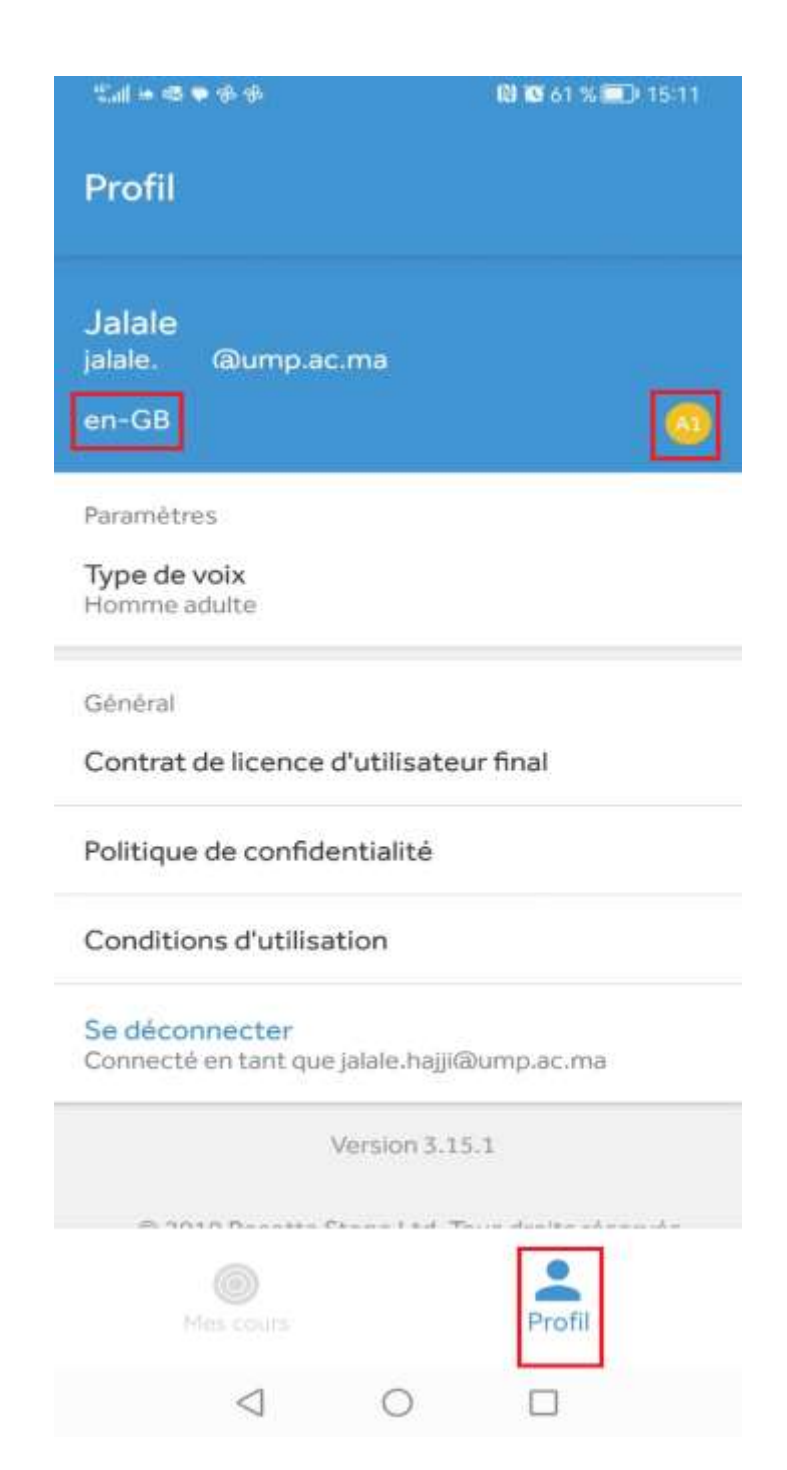

• To view your **level** and **language** of learning, click on 'Profile'.

YOU CAN ONLY CHANGE YOUR LANGUAGE SETTINGS FROM A BROWSER (CHROME/FIREFOX/INTERNET...) AND NOT FROM THE MOBILE APPLICATION MOBILE APPLICATION.

PLEASE LOG IN ON YOU Language (See Page 8).

Plan National d'Accélération de la Transformation de l'Écosystème

> de l'Enseignement Supérieur de la Recherche Scientifique et de l'Innovation

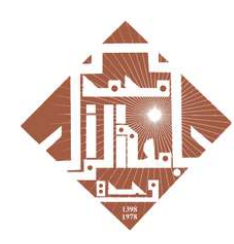

جامعة محمد الأول بوجدة UNIVERSITE MOHAMMED PREMIER OUJDA +همماذ+E%3CE%30

### **IMPORTANT**

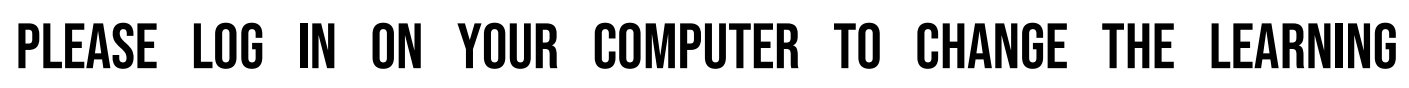

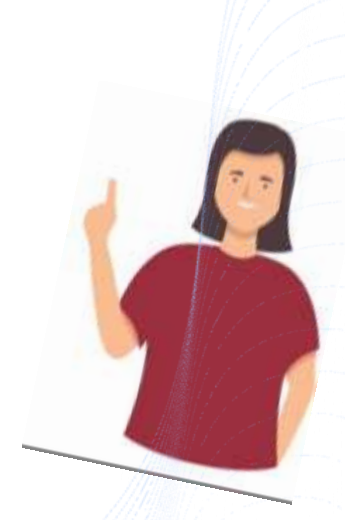

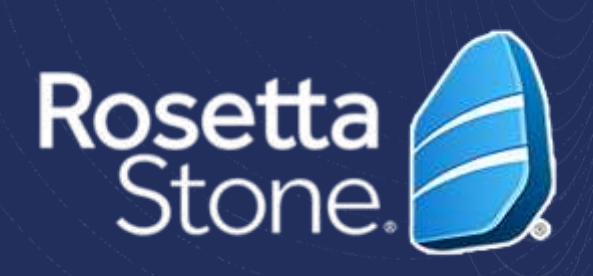

- We recommend at least 1 to 2 hours of training per week. Ideally, sessions of 20 to 30 minutes, between 3 and 5 times per week.
- Learning a language requires commitment; you need to use it as much as possible.
- You can schedule study hours in your calendar.

Plan National d'Accélération de la Transformation de l'Écosystème

> de la Recherche Scientifique t de l'Innovation

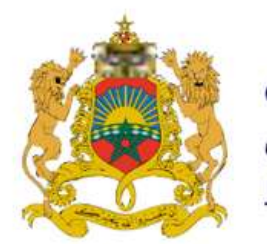

**+₀**𝔅ΝΛѯ+ | ΝΕΫΟξθ

+₀Е₀Ц₀⊙+ І \$⊙⊙ИЕЛ ₀І₀НИИ₀

Л :ОЖЖ: ₀С₀⊙⊙₀| Л :⊙ІНИ:И

المملكة المغربية وزارة التعليـــم العــــالي و البحث العلمي و الابتكار

ROYAUME DU MAROC

MINISTÈRE DE L'ENSEIGNEMENT SUPÉRIEUR, DE LA RECHERCHE SCIENTIFIQUE ET DE L'INNOVATION

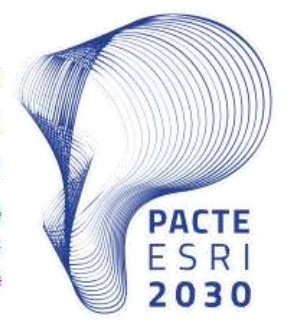

Plan National d'Accélération de la Transformation de l'Écosystème

de l'Enseignement Supérieur 🍪 de la Recherche Scientifique 🌞 et de l'Innovation 淡

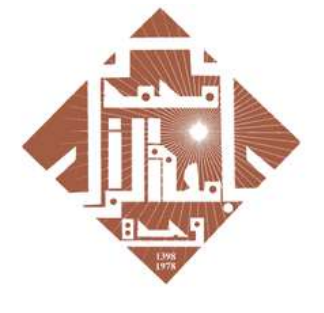

جامعة محمد الأول بوجدة

**UNIVERSITE MOHAMMED PREMIER OUJDA** +₀⊙∧₀⊔**ଽ**+Eଃ⋌EEᡲ∧₀E₩⊔₀Oଃ